## **Reading large text fields in Excel**

When downloading large text fields such as Abstract or Specific Aims, the text is difficult to read in Excel. For example see the screen shot below.

| 🗱 🗄 🗲 🖑 📅 = transplantation dataset [Read-Only] - Excel |         |         |              |                |                |           |              |                      |              |               |            |             |                | D/X      |            |          |                            |            |         |
|---------------------------------------------------------|---------|---------|--------------|----------------|----------------|-----------|--------------|----------------------|--------------|---------------|------------|-------------|----------------|----------|------------|----------|----------------------------|------------|---------|
| FI                                                      | LE H    | OME     | INSERT       | PAGE LAYOU     | JT FORMUL      | AS DA     | TA R         | EVIEW V              | IEW PO       | WERPIVOT      |            |             |                |          |            | Perk     | ins, Matt (N               | IH/OD) [C  | 1 - D   |
| عى                                                      | ×       |         |              |                |                |           |              |                      |              |               |            |             | . E            |          |            | <b>↔</b> | Σ - Δ_                     |            |         |
|                                                         |         | Century | Gothic       | • 10 • A       | A' = = =       | 397 v     | <b>e</b> Wra | p Text               | Genera       |               | -          | ŧ           |                |          |            |          | , 27                       |            |         |
| Pas                                                     | te 💉    | ΒI      | <u>u</u> - 🗄 | - 👌 - A        | • = = =        | € +≣      | 🖽 Mer        | ge & Center          | - \$ - 9     | <b>% *</b> 50 | .00 Con    | ditional Fo | ormat as Cell  | Insert   | Delete F   | ormat    | Sort &                     | k Find &   |         |
| -                                                       |         |         |              |                |                |           | _            | -                    |              |               | Form       | natting -   | Table - Styles |          | -          | - ·      | <ul> <li>Filter</li> </ul> | ✓ Select ▼ |         |
| Clip                                                    | board 🗔 |         | Fon          | t              | Fa             | Align     | ment         |                      | Fal III      | lumber        | Fail       | Stj         | /les           |          | Cells      |          | Editi                      | ıg         | ^       |
| 12                                                      |         | -       | $\times$     | f <sub>x</sub> | DESCRIPTION    | (provided | by appl      | icant): The ${ m g}$ | goal of this | project is    | to enhanc  | e the me    | ans to use m   | esenchyn | nal stem o | ells (MS | C) for the                 | treatmer   | nt of 🔻 |
|                                                         | А       | В       | C            | D              | E              | F         | G            | н                    | I            | J             | к          | L           | м              | N        | 0          | P        | 0                          |            | R 🔺     |
| 1                                                       | Appl Id | Туре    | Actv         | Project        | PI Name(:F     | Y I       | с            | Title                | Abstract 1   | SA Text       | Awd Tot \$ |             |                |          |            |          |                            |            |         |
| 2                                                       | 7987780 | )       | 2 R01        | HL075353       | 3- MESSINA,    | 2010 H    | łL.          | Mesenchy             | DESCRI       | 1 I. Spe      | \$411,250  |             |                |          |            |          |                            |            |         |
| 3                                                       | 8435690 | )       | 1 R21        | HL113777       | 7- LIBONATI,   | 2013 H    | łL.          | Exercise a           | DESCR        | A. Spec       | \$200,000  |             |                |          |            |          |                            |            |         |
| 4                                                       | 8245505 | i       | 1 R01        | AR06146        | 0-FISHER, JC   | 2011 A    | NR .         | Applicatio           | DESCRI       | II. SPECI     | \$355,245  |             |                |          |            |          |                            |            |         |
| 5                                                       | 8159876 | i       | 1 R01        | EY021768       | 3- KAO, WIN    | 2011 E    | Y            | Cell Therc           | DESCRI       | P.I. Kao      | \$530,406  |             |                |          |            |          |                            |            |         |
| 6                                                       | 8400215 | i       | 1 R01        | DK09500        | 1 MIETHKE, /   | 2012      | ж            | The role o           | DESCR        | SPECIFIC      | \$333,825  |             |                |          |            |          |                            |            |         |
| 7                                                       | 8415397 | '       | 1 U18        | TR000536       | S-(LYNCH, JC   | 2012 T    | R            | Modeling             | DESCR        | SPECIFIC      | \$375,600  |             |                |          |            |          |                            |            |         |
| 8                                                       | 7672945 | i       | 1 R43        | DK08383        | 2 POO, RAN     | 2009 E    | ж            | A perfluor           | DESCRI       | 1. SPECIE     | \$100,000  |             |                |          |            |          |                            |            |         |
| 9                                                       | 8108873 | 1       | 1 R01        | HL103709       | 9- TZANAKAK    | 2011 H    | IL           | Bioproces            | DESCRI       | 1. SPECIF     | \$379,711  |             |                |          |            |          |                            |            |         |
| 10                                                      | 8504313 | 1       | 1 R01        | DK09878        | 7 BUCHWAL      | 2012      | ж            | Culturally           | DESCR        | 2. SPECIF     | \$211,602  |             |                |          |            |          |                            |            |         |
| 11                                                      | 8508395 | i       | 1 R21        | AA02122        | 5 CALLACI,     | 2013 A    | A            | Alcohol E            | DESCR        | 2. SPECIF     | \$217,063  |             |                |          |            |          |                            |            |         |
| 12                                                      | 7581820 | )       | 2 R01        | AI053193       | RIDDELL, \$    | 2009 A    | d            | CD8+TC               | DESCRI       | 2. SPECIE     | \$502,469  |             |                |          |            |          |                            |            |         |
| 13                                                      | 7731198 | 6       | 1 R01        | CA13655        | 51 RIDDELL, \$ | 2009 0    | CA           | Targeted             | DESCRI       | 2. SPECIE     | \$551,563  |             |                |          |            |          |                            |            |         |
| 14                                                      | 8371082 | 2       | 2 R01        | DK07971        | 3 ARRIOLA,     | 2012      | ж            | Project A            | DESCR        | 2. Specif     | \$240,878  |             |                |          |            |          |                            |            |         |
| 15                                                      | 7735633 | 1       | 2 R01        | AI052079       | -(KEARNS-J     | 2009 A    | d            | Non-Hum              | DESCRI       | 2. Specif     | \$400,000  |             |                |          |            |          |                            |            |         |
| 16                                                      | 8591825 | i       | 1 R41        | OD01840        | DEMARSH, H     | 2013 0    | D            | CDX-301 (            | DESCR        | 2.2 SPEC      | \$100,000  |             |                |          |            |          |                            |            |         |
| 17                                                      | 7785204 | 1       | 1 R01        | N\$06510       | 9-BELLAMKC     | 2009 1    | 15           | A Rationc            | DESCRI       | A Ration      | \$338,926  |             |                |          |            |          |                            |            |         |
| 18                                                      | 7741820 | )       | 1 R01        | DK08341        | 1 LIN, FANG    | 2009 [    | ж            | STEM CELL            | DESCRI       | a. Speci      | \$376,800  |             |                |          |            |          |                            |            |         |
| 19                                                      | 7811914 | 4       | 3 R01        | DE01419        | 0-XU, HUAKI    | 2009 0    | ЭE           | Injectable           | DESCRI       | A. SPECI      | \$416,624  |             |                |          |            |          |                            |            |         |
| 20                                                      | 7581433 |         | 1 R01        | DK08111        | 8 SIMINOFF,    | 2009 0    | ж            | A Randor             | DESCRI       | A. Speci      | \$546,293  |             |                |          |            |          |                            |            |         |
| 21                                                      | 8039687 |         | 1 R01        | CA14024        | 3 PAN. PINC    | 2011 0    | CA           | HSC Deriv            | DESCRI       | A. Specit     | \$351.713  |             |                |          |            |          |                            |            |         |

There are two options for viewing the text. Viewing in the formula window, or expanding cell sizes.

## 1) Viewing in the formula window

It is possible to expand the formula window to show many more rows and make reading easier. To do so, simply move the mouse pointer to the bottom of the text entry box.

| x   | 5                                    | - 0    | - E <mark>r</mark> - |                  |            |                                 | transplant        | ation datase | [Read-On         | y] - Excel      |                          |                      |                  |             |             |             |         | ?                    | - 9              | 1× |
|-----|--------------------------------------|--------|----------------------|------------------|------------|---------------------------------|-------------------|--------------|------------------|-----------------|--------------------------|----------------------|------------------|-------------|-------------|-------------|---------|----------------------|------------------|----|
| F   | ILE F                                | IOME   | INSERT P             | AGE LAYOU        | FORMU      | JLAS DAT                        | A REVIEW \        | VIEW PO      | WERPIVOT         |                 |                          |                      |                  |             |             | Pe          | erkins, | Matt (NIH/           | OD) [C] 🔻        | Р  |
|     | <mark>⊨</mark> ‰<br>⊡ <sub>⊪ -</sub> | Centur | Gothic • 10          | A A              | ==         |                                 | F Wrap Text       | General      |                  | *               | ¥                        |                      |                  | <b>←</b> ■  | ×           |             | Σ-      | A<br>Z               |                  |    |
| Pa  | ste 💉                                | B I    | <u>U</u>             | 👌 - 🛕            | - = = =    | ≡ <del>(</del> ≣ <del>)</del> ≣ | 📑 Merge & Center  | - \$ - 9     | % * <b>*</b> .00 | .00 C<br>→.0 Fo | onditional<br>rmatting * | Format as<br>Table • | Cell<br>Styles * | Insert<br>• | Delete<br>• | Format<br>• | 2 -     | Sort&F<br>Filter ▼ S | ind &<br>elect ▼ |    |
| Cli | board 🕞                              |        | Font                 |                  | G.         | Alignme                         | ent               | 5 N          | lumber           | Fail            |                          | Styles               |                  |             | Cells       |             |         | Editing              |                  | ~  |
| 12  |                                      | •      | $\times \checkmark$  | f <sub>x</sub> c | ESCRIPTION | N (provided b                   | y applicant): The | goal of this | project is       | to enha         | nce the r                | neans to u           | ie mese          | nchym       | al stem     | cells (N    | /ISC) f | or the tre           | atment of        | f₩ |
|     | А                                    | В      | С                    | D                | E          | F                               | G H               |              | J                | К               | L                        | М                    |                  | N           | 0           |             | Р       | Q                    | R                |    |
| 1   | Appl Id                              | Туре   | Actv                 | Project          | PI Name(:  | FY IC                           | Title             | Abriraci '   | SA Text          | Awd To          | f \$                     |                      |                  |             |             |             |         |                      |                  |    |
| 2   | 7987780                              | D      | 2 R01                | HL075353-        | MESSINA,   | 2010 HL                         | Mesenchy          | D SC RI      | 1 I. Spe         | \$411,2         | 50                       |                      |                  |             |             |             |         |                      |                  |    |
| 3   | 8435690                              | D      | 1 R21                | HL113777-        | LIBONATI,  | 2013 HL                         | Exercise o        | E ESC R      | A. Spec          | \$200,0         | 00                       |                      |                  |             |             |             |         |                      |                  |    |
| 4   | 824550                               | 5      | 1 R01                | AR061460         | FISHER, JC | 2011 AR                         | Application       | DESCRI       | II. SPECI        | \$355,2         | 45                       |                      |                  |             |             |             |         |                      |                  |    |
| 5   | 815987                               | 6      | 1 R01                | EY021768-        | KAO, WIN   | 2011 EY                         | Cell Thera        | DESCRI       | P.I. Kao         | \$530,4         | 06                       |                      |                  |             |             |             |         |                      |                  |    |
| 6   | 840021                               | 5      | 1 R01                | DK095001         | MIETHKE,   | 2012 DK                         | The role o        | DESCR        | SPECIFIC         | \$333,8         | 25                       |                      |                  |             |             |             |         |                      |                  |    |
| 7   | 8415392                              | 7      | 1 U18                | TR000536-        | LYNCH, JO  | 2012 TR                         | Modeling          | DESCR        | SPECIFIC         | \$375,6         | 00                       |                      |                  |             |             |             |         |                      |                  | _  |
| 8   | 767294                               | 5      | 1 R43                | DK083832         | POO, RAN   | 2009 DK                         | A perfluor        | DESCRI       | 1. SPECI         | \$100,0         | 00                       |                      |                  |             |             |             |         |                      |                  |    |
| 9   | 8108873                              | 3      | 1 R01                | HL103709-        | TZANAKAK   | 2011 HL                         | Bioproces         | DESCRI       | 1. SPECI         | \$379,7         | 11                       |                      |                  |             |             |             |         |                      |                  |    |
| **  | 0.000                                | -      |                      |                  |            |                                 |                   |              | 0.0000           |                 | ~~                       |                      |                  |             |             |             |         |                      |                  |    |

The pointer will change shape from an arrow to a double headed arrow 1. Click and drag the border down as far as you want to make the text readable.

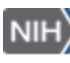

| 🚺 🔒 🍤 👌 🖓 =                                                                                                    | transplantation dataset [Read-Only] - Excel                                                                                                    |  |  |  |  |  |  |  |  |  |  |  |  |  |
|----------------------------------------------------------------------------------------------------|----------------------------------------------------------------------------------------------------|--|--|--|--|--|--|--|--|--|--|--|--|--|
| FILE HOME INSERT                                                                                                    | PAGE LAYOUT FORMULAS DATA REVIEW VIEW POWERPIVOT                                                                                                    |  |  |  |  |  |  |  |  |  |  |  |  |  |
| Paste                                                                                                    | $10  A  A  A  E \equiv \blacksquare  \gg \cdot \qquad B  Wrap Text \qquad General \qquad Insert  Delete  Format as  Cell Formations  Table \cdot  Styles  Filter \cdot  Select \cdot  Filter \cdot  Select \cdot  Filter \cdot  Filter \cdot  Select \cdot  Filter \cdot  Filter \cdot  Select \cdot  Filter \cdot  Filter$ |  |  |  |  |  |  |  |  |  |  |  |  |  |
| Clipboard 🕞 Font                                                                                                    | rs Alignment rs Number rs Styles Cells Editing A                                                                                                    |  |  |  |  |  |  |  |  |  |  |  |  |  |
| EXAMPLE INTERPRETENTION (provided by applicant): The goal of this project is to enhance the means to use mesenchymal stem cells (MSC) for the treatment of peripheral artery disease, particularly in the diabetic patient. MSC transplantation hold great promise as a therapeutic intervention for PAD based on their pluripotency, as well as their efficacy in paracrine delivery of proangiogenic factors. However, we have determined that diabetic MSC manifest greater oxidant stress than healthy (WT) MSC. Diabetic MSC display restricted pluripotency, favoring adipocytic over endothelial differentiation; when transplanted into a WT host, diabetic MSC is provided by application and generate fatty infiltration in the ischemic hindlimb. The project hypothesis is that oxidant stress in diabetic MSC expl [1] will determine if nov4-derived H2O2 drives adipocyte differentiation. Exp [2] will determine the role of PAR3-overexpression in diabetic MSC in devaluate strategies for eNOS recoupling. Exp [4] will determine if deficiencies of the VEGF-Akt-eNOS pathway are the basis for impaired endothelial differentiation in diabetic MSC. Specific Aim 2 will use an in vivo MSC transplant visa-vis post-ischemic neovascularization. Exp [2] will determine if deficiencies of the VEGF-Akt-eNOS pathway are the basis for impaired endothelial differentiation in diabetic MSC. Specific Aim 2 will use an in vivo MSC transplant paradigm to demonstrate that antoxidant treatment of diabetic MSC will weat with N-acetylcysteine (NAC) or other agents with direct or indirect antioxidant properties (resverator), rosiglitazone, rosuvastalin) improve their function upon subsequent transplant into a WT host in the setting of hindlimb ischemia. Exp [2] will determine if treatment of the db/db recipient mouse with N-Ac, or the ragents with direct or indirect antioxidant properties (resverator), rosiglitazone, rosuvastalin) improve their function upon subsequent transplant into a WT host in the setting of hindlimb ischemia. Exp [2] will determine if reathment |                                                                                                    |  |  |  |  |  |  |  |  |  |  |  |  |  |
| A B C                                                                                                    | D E F G H I J K L M N O P Q R                                                                                                    |  |  |  |  |  |  |  |  |  |  |  |  |  |
| 2 7987780 2 P01                                                                                                    | Project PLNDReit IC III C III Abstract SA IEXT Awa 1015                                                                                                    |  |  |  |  |  |  |  |  |  |  |  |  |  |
| 2 8425490 1 821                                                                                                    | TEU/0000/WE30HWA, 2010 TE WE30HUAN, 2010 TE 000 9411/200                                                                                                    |  |  |  |  |  |  |  |  |  |  |  |  |  |
| 4 8245505 1 R01                                                                                                    |                                                                                                    |  |  |  |  |  |  |  |  |  |  |  |  |  |
| 5 8159874 1 DO1                                                                                                    | EVOLUTION INTERVISE 2011 DAY ON TOTAL DESCRIPTION OF 2002/200                                                                                                    |  |  |  |  |  |  |  |  |  |  |  |  |  |
|                                                                                                    |                                                                                                    |  |  |  |  |  |  |  |  |  |  |  |  |  |

To revert to the default single line of text, reverse the process.

## 2) Changing cell sizes

This method allows you to view more than one cell at a time, but can make it harder to scroll through the data.

To expand (or shrink) cells in the spreadsheet you can drag rows / columns in the header row. E.g. click on the line between column I and column J and drag right.

|     |         | + C*   | DISERT F              | AGE LAYOL     | JT FORMUL            | IS DA  | A     | tran<br>REVIEW VI | splantation<br>IEW P | o dataset -<br>OWERPTVO | Excel<br>IT |           |                     |          |       |               | Perkins, | 7 EE<br>Matt (NBH | -<br>/00) [C] | - (×<br>- [4] |
|-----|---------|--------|-----------------------|---------------|----------------------|--------|-------|-------------------|----------------------|-------------------------|-------------|-----------|---------------------|----------|-------|---------------|----------|-------------------|---------------|---------------|
| -   | 5×.     | Centur | y Gothic - 1          | A - 0         | к <sup>.</sup> = = 📷 | 87.    | the w | rap Text          | Gener                | al.                     | -           | (and the  |                     |          | *==== | Paleta format | Σ.       | 2T                | A             |               |
| Cla | board 1 | 8 7    | y · · · · · · · · · · | <u> •</u> • ▲ |                      | Align  | ment  | erge & Center     | - <b>-</b> -         | % *                     | е<br>21-23  | Formattin | g* Table*<br>Styles | Styles * | -     | Cells         | 2.       | Filter * 5        | elect =       |               |
| 84  |         | •      | XV                    | $\int_X 1$    |                      |        |       |                   |                      | 1                       | 1           | 1         |                     |          |       |               |          |                   |               | *             |
| 1   | A       |        | c                     | D             | E                    | F      | 6     | н                 | 1                    | 6                       | 1.1         | K         | 1 9                 |          | N     | 0             | p        | Q                 | 3             |               |
| 1   | Appl Id | Type   | Actv                  | Project       | Pl Name(: FY         | 1      | ¢.    | Title             | Abstract             | SA THE                  | -           | and a     |                     |          |       |               |          |                   |               |               |
| 2   | 798778  | 0      | 2 R01                 | HL075353      | 3- MESSINA,          | 2010 1 | ¢,    | Mesenchy          | DESCH                | 8 1 1, 5                | \$41        | 1.250     |                     |          |       |               |          |                   |               |               |
| 3   | 843569  | 0      | 1 R21                 | HL113777      | 7-LIBONATI,          | 2013 H | eL.   | Exercise a        | DESC                 | R A. Spe                | HC \$20     | 0.000     |                     |          |       |               |          |                   |               |               |
| 4   | 824550  | 5      | T R01                 | AR06146       | D FISHER, JC         | 2011   | R     | Applicatio        | DESCR                | el II, SPE              | CI \$35     | 5.245     |                     |          |       |               |          |                   |               |               |
| 5   | 815987  | 6      | 1 R01                 | EY021768      | FKAO, WIN            | 2011 E | 4     | Cell Therc        | DESCR                | ti PJ, Ka               | 20 \$53     | 0.406     |                     |          |       |               |          |                   |               |               |
| 6   | 840021  | 5      | 1 R01                 | D#.09500      | 1 MIETHKE, J         | 2012 0 | ж     | The role o        | DESC                 | R SPECI                 | RK \$33     | 3,825     |                     |          |       |               |          |                   |               |               |
| 7   | 841539  | 7      | 1 018                 | TR000536      | HUYNCH, K            | 2012 1 | R     | Modeling          | DESC                 | R SPECI                 | FIC \$37    | 5.600     |                     |          |       |               |          |                   |               |               |
| 8   | 767294  | 5      | 1 R43                 | DK08383       | 2 POOL RAN           | 2009 0 | ж     | A perfluor        | DESCR                | 1 1, SPE                | CH \$10     | 0.000     |                     |          |       |               |          |                   |               |               |
| .9  | 810887  | 3      | 1 R01                 | HL103709      | P-TZANAKAR           | 2011 H | eL.   | Bioproces         | DESCR                | 8 1. SPE                | CIE \$37    | 9.711     |                     |          |       |               |          |                   |               |               |
| 10  | 850431  | 3      | 1 R01                 | CK09878       | 7 BUCHWAL            | 2012 0 | 2K    | Culturally        | DESC                 | R 2. SPEC               | CH \$21     | 1.602     |                     |          |       |               |          |                   |               |               |
| 11  | 850839  | 5      | 1 R21                 | AA02122       | 5 CALLACI.           | 2013   | A.    | Alcohol E         | DESC                 | R 2. SPE                | CH \$21     | 7.063     |                     |          |       |               |          |                   |               |               |
| 12  | 758182  | 0      | 2 R01                 | AJ053193      | RIDDELL . S          | 2009   | d.    | CD8+1C            | DESCR                | 2. SPE                  | CH \$50     | 2.469     |                     |          |       |               |          |                   |               |               |
| 13  | 773119  | 8      | 1 R01                 | CA13655       | IRODELL 1            | 2009 0 | A.    | Targeted          | DESCR                | 2. SPE                  | 21 \$55     | 1,563     |                     |          |       |               |          |                   |               |               |

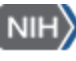

This makes the column wider and shows more text, this could be useful for title fields but to make abstract or specific aims readable you need to see more.

| x   | ) 🔒 🗧             | - ¢    | - 🛅 👳               | -          |               |         |            | trans         | plantation dataset | - Excel                    |                             |                      |                    |               |                | ?                                       | * -                    | □/×  |
|-----|-------------------|--------|---------------------|------------|---------------|---------|------------|---------------|--------------------|----------------------------|-----------------------------|----------------------|--------------------|---------------|----------------|-----------------------------------------|------------------------|------|
| F   | ILE               | HOME   | INSERT              | PAGE LAYOU | T FORM        | ULAS D  | ATA        | REVIEW VIE    | EW POWERPI         | VOT                        |                             |                      |                    |               | Pe             | rkins, Matt                             | NIH/OD) [C]            | - 9  |
|     | <mark>ک</mark> ہے | Centur | y Gothic 👻          | 10 - A /   | A* = =        | - ≫     | <b>₽</b> ₩ | rap Text      | General            | -                          | <b>≠</b>                    | - Contraction        |                    | -             | <              | ∑ č A<br>▼ Č Z                          |                        |      |
| Pa  | ste<br>, 💉        | BI     | <u>U</u> -          | - 💍 - A    | • = = =       | = += += | E M        | erge & Center | \$ - % *           | 00, 0, <b>→</b><br>0,€ 00, | Conditional<br>Formatting * | Format as<br>Table * | Cell I<br>Styles * | nsert Delet   | te Format<br>* | <ul> <li>Sort</li> <li>Filte</li> </ul> | & Find &<br>r∗ Select∗ |      |
| Cli | pboard 6          |        | Font                |            | Fa            | Alig    | nment      |               | Number             | - G                        |                             | Styles               |                    | Cell          | s              | Edi                                     | ing                    | ^    |
| B4  | ļ.                | •      | $\times \checkmark$ | $f_X$ 1    |               |         |            |               |                    |                            |                             |                      |                    |               |                |                                         |                        | ¥    |
|     | Α                 | В      | С                   | D          | E             | F       | G          | н             |                    |                            | I                           |                      |                    | J             | К              | L                                       | М                      |      |
| 1   | Appl Id           | Туре   | Actv                | Project    | PI Name(:     | FY      | IC         | Title A       | Abstract Text (a   | only)                      |                             |                      |                    | SA Text       | Awd Tot        | \$                                      |                        |      |
| 2   | 798778            | 0      | 2 R01               | HL075353   | - MESSINA,    | 2010    | HL         | Mesenchy      | DESCRIPTION        | (provide                   | ed by applic                | ant): The            | goal of th         | ii 11.Sp      | e \$411,250    | 0                                       |                        |      |
| 3   | 843569            | 0      | 1 R21               | HL113777   | - LIBONATI,   | 2013    | HL         | Exercise a    | DESCRIPTION        | I (provid                  | ed by applic                | cant): As            | cardiovas          | A. Spe        | \$200,000      | 0                                       |                        |      |
| 4   | 824550            | 15     | 1 R01               | AR061460   | FISHER, JC    | 2011    | AR         | Applicatio    | DESCRIPTION        | (provide                   | ed by applic                | ant): In v           | vitro and i        | ir II. SPEC   | \$355,24       | 5                                       |                        |      |
| 5   | 815987            | 6      | 1 R01               | EY021768   | - KAO, WIN    | 2011    | EY         | Cell Therc    | DESCRIPTION        | (provide                   | ed by applic                | ant): Mes            | enchymal           | P.I. Ka       | o \$530,40     | 5                                       |                        |      |
| 6   | 840021            | 5      | 1 R01               | DK095001   | MIETHKE, /    | 2012    | DK         | The role o    | DESCRIPTION        | I (provid                  | ed by applic                | cant): Bilic         | ary atresia        | SPECIF        | IC \$333,82    | 5                                       |                        |      |
| 7   | 841539            | 7      | 1 U18               | TR000536   | (LYNCH, J     | 2012    | TR         | Modeling      | DESCRIPTION        | I (provid                  | ed by applic                | cant): Ac            | ute and c          | k SPECIF      | IC \$375,600   | 0                                       |                        |      |
| 8   | 767294            | -5     | 1 R43               | DK083832   | 2 POO, RAN    | 2009    | DK         | A perfluor    | DESCRIPTION        | (provide                   | ed by applic                | ant): Cor            | ventional          | 1. SPEC       | IF \$100,000   | 0                                       |                        |      |
| 9   | 810887            | 3      | 1 R01               | HL103709   | - TZANAKAK    | 2011    | HL         | Bioproces     | DESCRIPTION        | (provide                   | ed by applic                | ant): Myo            | cardial inf        | f 1. SPEC     | IF \$379,71    | 1                                       |                        |      |
| 10  | 850431            | 3      | 1 R01               | DK098787   | 7 BUCHWAL     | 2012    | DK         | Culturally    | DESCRIPTION        | I (provid                  | ed by applic                | cant): The           | prevalen           | c 2. SPEC     | IF \$211,603   | 2                                       |                        |      |
| 11  | 850839            | 5      | 1 R21               | AA021228   | 5 CALLACI,    | 2013    | AA         | Alcohol E     | DESCRIPTION        | I (provid                  | ed by applic                | cant): Exc           | essive alco        | c 2. SPEC     | IF \$217,06    | 3                                       |                        |      |
| 12  | 758182            | 0      | 2 R01               | AI053193-  | (RIDDELL, §   | 2009    | AI         | CD8+TC        | DESCRIPTION        | (provide                   | ed by applic                | ant): Rea            | ctivation          | c 2. SPEC     | IF \$502,469   | 9                                       |                        |      |
| 13  | 773119            | 8      | 1 R01               | CA13655    | 1 RIDDELL, \$ | 2009    | CA         | Targeted      | DESCRIPTION        | (provide                   | ed by applic                | ant): Acu            | te lympho          | 2. SPEC       | IF \$551,563   | 3                                       |                        |      |
| 14  | 837108            | 2      | 2 R01               | DK079713   | 3 ARRIOLA,    | 2012    | DK         | Project A(    | DESCRIPTION        | I (provid                  | ed by applic                | cant): Pro           | oject ACTS         | 2. Spec       | if \$240,878   | 3                                       |                        |      |
| 15  | 773563            | 13     | 2 R01               | AI052079-  | (KEARNS-J     | 2009    | AI         | Non-Hum       | DESCRIPTION        | (provide                   | ed by applic                | ant): The            | use of pig         | s 2. Spec     | if \$400,000   | 0                                       |                        |      |
| 16  | 859182            | 5      | 1 R41               | OD01840    | GMARSH, H     | 2013    | OD         | CDX-301 (     | DESCRIPTION        | I (provid                  | ed by applic                | cant): The           | overarchi          | ii 2.2 SPEC   | \$100,000      | 0                                       |                        |      |
| 17  | 778520            | )4     | 1 R01               | N\$065109  | - BELLAMKC    | 2009    | NS         | A Rationc     | DESCRIPTION        | (provide                   | ed by applic                | ant): Seve           | ere traumo         | A Ratio       | r \$338,920    | 5                                       |                        |      |
| 18  | 774182            | 0      | 1 R01               | DK083411   | I-LIN, FANG   | 2009    | DK         | STEM CELL     | DESCRIPTION        | (provide                   | ed by applic                | ant): Acu            | te kidney i        | ii a. Spec    | il \$376,800   | 0                                       |                        |      |
| 19  | 781191            | 4      | 3 R01               | DE014190   | XU, HUAKI     | 2009    | DE         | Injectable    | DESCRIPTION        | (provide                   | ed by applic                | ant): Seve           | en million         | A. SPEC       | \$416,62       | 4                                       |                        |      |
| 20  | 758143            | 3      | 1 R01               | DK081118   | B SIMINOFF,   | 2009    | DK         | A Randor      | DESCRIPTION        | (provide                   | ed by applic                | ant): Dec            | eased do           | r A. Spec     | il \$546,293   | 3                                       |                        |      |
| 21  | 803968            | 7      | 1 R01               | CA14024    | 3 PAN, PINC   | 2011    | CA         | HSC Deriv     | DESCRIPTION        | (provide                   | ed by applic                | ant): Grat           | ft versus h        | c A. Spec     | il \$351,710   | 3                                       |                        |      |
| 22  | 778799            | 1      | 1 R21               | NR011192   | 2 TAYLOR, L   | 2009    | NR         | Living Do     | DESCRIPTION        | (provide                   | ed by applic                | ant): Ove            | r 19 millio        | r A. SPEC     | \$246,000      | 0                                       |                        |      |
| 23  | 756629            | 7      | 1 R01               | DK082430   | KIKYO, NC     | 2009    | DK         | Histone p     | DESCRIPTION        | (provide                   | ed by applic                | ant): Đ              | distence of        | f A. Spec     | it \$377,500   | 0                                       |                        |      |
| 24  | 837190            | 19     | 2 R01               | DE013349   | MOONEY,       | 2012    | DE         | Engineerir    | DESCRIPTION        | (provid                    | ed by applic                | cant): Ske           | letal muso         | A. Spec       | il \$428,93    | 2                                       |                        |      |
| 25  | 780416            | 8      | 2 R44               | HL071359   | - VILKOMER    | 2010    | HL         | A Self-Mor    | DESCRIPTION        | (provide                   | ed by applic                | ant): Seve           | eral hundr         | A. Spec       | il \$693,10    | 2                                       |                        |      |
| 26  | 829157            | 8      | 1 R01               | GM09829    | KIKYO, NC     | 2012    | GM         | Histone is    | DESCRIPTION        | I (provid                  | ed by applic                | cant): I             | Project Su         | r A. Spec     | il \$288,800   | D                                       |                        |      |
| 27  | 830057            | 5      | 1 K23               | DK090209   | FORDE, KI     | 2012    | DK         | Gender a      | DESCRIPTION        | l (provid)                 | ed by applic                | antl: Her            | oatitis C vi       | i A.1. Spe    | e \$182.110    | o l                                     |                        |      |
|     | <                 | Dat    | ta (+)              | )          |               |         |            |               |                    |                            | : •                         |                      |                    |               |                |                                         |                        | Þ    |
| DE  | DY                | -      |                     | _          |               |         | _          |               |                    |                            |                             |                      |                    | <b>HTH</b> [6 | ล 🔟 -          |                                         |                        | 100% |

Repeat the process on the row, by clicking on the line between rows 2 and 3, hold down the mouse button and drag down.

| x                                                                                          | 6 5                                                                                                    | - 0                                                                                                    | - 🛅                                                                                                    | Ŧ                                                           |                                                                                                    |                                                                                                    |                                                                                                    |                                                                                                    | tran                                                                                                    | splantation dataset -                                                                                                    | Excel (                                                                                                    |                                                                                                    |                                                                                                    |                                                                                                    |                                                                                                    |                                                                                                    | 3                                                                                           | - 14          | $\square/X$ |
|--------------------------------------------------------------------------------------------|----------------------------------------------------------------------------------------------------|----------------------------------------------------------------------------------------------------|----------------------------------------------------------------------------------------------------|-------------------------------------------------------------|----------------------------------------------------------------------------------------------------|----------------------------------------------------------------------------------------------------|----------------------------------------------------------------------------------------------------|----------------------------------------------------------------------------------------------------|----------------------------------------------------------------------------------------------------|----------------------------------------------------------------------------------------------------|----------------------------------------------------------------------------------------------------|----------------------------------------------------------------------------------------------------|----------------------------------------------------------------------------------------------------|----------------------------------------------------------------------------------------------------|----------------------------------------------------------------------------------------------------|----------------------------------------------------------------------------------------------------|---------------------------------------------------------------------------------------------|---------------|-------------|
| F                                                                                          | ILE F                                                                                                    | IOME                                                                                                    | INSERT                                                                                                    | F F                                                         | AGE LAYOU                                                                                                    | T FORM                                                                                                    | JULAS                                                                                                    | DATA                                                                                                    | REVIEW V                                                                                                    | TEW POWERPIVO                                                                                                    | от                                                                                                    |                                                                                                    |                                                                                                    |                                                                                                    |                                                                                                    | Pe                                                                                                    | kins, Mat                                                                                   | t (NIH/OD) [C | 1-1-        |
| Pa                                                                                         | National States States | Centu<br>B I                                                                                                    | ry Gothic<br><u>U</u> ≁                                                                                                    | • 10                                                        | 0 - A A                                                                                                    | , = =<br>- = =                                                                                                    |                                                                                                    |                                                                                                    | Vrap Text<br>Nerge & Center                                                                                                    | General<br>• \$ • % •                                                                                                    | ▼<br>0.00 .00                                                                                                    | Conditional<br>Formatting ▼                                                                                                    | Format as                                                                                                    | Cell I<br>Styles *                                                                                                    | insert Delet                                                                                                    | e Format                                                                                                    | ∑ - A<br>↓ Z<br>So<br>Fi                                                                    | ort & Find &  |             |
| Clip                                                                                       | board 🕞                                                                                                    |                                                                                                    | F                                                                                                    | ont                                                         |                                                                                                    | Ga                                                                                                    | AI                                                                                                    | ignment                                                                                                    |                                                                                                    | ra Number                                                                                                    | r <sub>a</sub>                                                                                                    | ,                                                                                                    | Styles                                                                                                    | - ,                                                                                                    | Cell                                                                                                    | 5                                                                                                    | E                                                                                           | diting        | ^           |
| G4                                                                                         | L .                                                                                                    | * :                                                                                                    | $\times$                                                                                                    | ~                                                           | f <sub>x</sub> AR                                                                                                    |                                                                                                    |                                                                                                    |                                                                                                    |                                                                                                    |                                                                                                    |                                                                                                    |                                                                                                    |                                                                                                    |                                                                                                    |                                                                                                    |                                                                                                    |                                                                                             |               | ~           |
|                                                                                            | ۵                                                                                                    | B                                                                                                    |                                                                                                    | C                                                           | D                                                                                                    | F                                                                                                    | F                                                                                                    | 6                                                                                                    | н                                                                                                    |                                                                                                    |                                                                                                    | T                                                                                                    |                                                                                                    |                                                                                                    | 1                                                                                                    | ĸ                                                                                                    | 1                                                                                           | м             |             |
| 1                                                                                          | Appl Id                                                                                                    | Туре                                                                                                    | Ac                                                                                                    | tv                                                          | Project                                                                                                    | PI Name                                                                                                    | (: FY                                                                                                    | IC                                                                                                    | Title                                                                                                    | Abstract Text (on                                                                                                    | ly)                                                                                                    |                                                                                                    |                                                                                                    |                                                                                                    | SA Text                                                                                                    | Awd Tot                                                                                                    | \$                                                                                          |               |             |
| 2<br>3<br>4<br>5<br>6<br>7<br>8<br>9<br>10<br>11<br>12<br>13<br>14<br>15<br>16<br>17<br>18 | 798778/<br>843569/<br>824550/<br>8400211<br>8400211<br>8400211<br>850439/<br>758182/<br>778182/<br>778182/<br>773563/<br>837108/<br>773563/<br>7735620/<br>774182/                                                                                                    | D<br>D<br>5<br>5<br>5<br>7<br>5<br>3<br>3<br>5<br>5<br>0<br>8<br>2<br>3<br>5<br>5<br>0<br>0<br>8<br>2<br>3<br>5<br>5<br>0<br>0<br>0<br>0<br>0<br>0<br>0<br>0<br>0<br>0<br>0<br>0<br>0 | 2 R01<br>1 R21<br>1 R01<br>1 R01 | <br> <br> <br> <br> <br> <br> <br> <br> <br> <br> <br> <br> | HL075353<br>HL113777<br>AR061460<br>EV021768<br>DK095001<br>TR000536-<br>DK038323<br>HL103709-<br>DK088787<br>AI053192-<br>CA136551<br>DK079713<br>AI05207971<br>OD018400<br>NS065109-<br>DK083419 | MESSINA,<br>LIBONATI,<br>FISHER, JG<br>KAO, WII<br>MIETHKE,<br>LYNCH, J<br>POO, RA<br>TZANAKA<br>BUCHWA<br>CALLACI<br>RIDDELL,<br>ARRIOLA,<br>KEARN5-<br>MARSH, F<br>BELLAMKK | 201<br>, 201<br>( 201<br>( 201<br>( 201<br>( 201<br>( 201<br>( 201<br>( 200<br>( 200<br>( 200<br>( 200<br>( 200<br>( 200<br>( 200)) | 0 HL<br>3 HL<br>1 EY<br>2 DK<br>2 TR<br>9 DK<br>1 HL<br>2 DK<br>3 AA<br>9 AI<br>9 CA<br>2 DK<br>9 AI<br>9 CA<br>2 DK<br>9 AI<br>9 CA<br>2 DK<br>9 AI<br>9 CA<br>2 DK<br>9 CA<br>2 DK<br>1 CA<br>2 DK<br>1 CA<br>2 DK<br>1 CA<br>2 DK<br>1 CA<br>2 DK<br>1 CA<br>2 DK<br>1 CA<br>2 DK<br>1 CA<br>2 DK<br>1 CA<br>2 DK<br>1 CA<br>2 DK<br>1 CA<br>2 DK<br>1 CA<br>1 CA | Mesenchy<br>Exercise of<br>Application<br>Cell Therole of<br>Modeling<br>A perfluor<br>Bioproces<br>Culturally<br>Alcohol E<br>CD&H T C<br>Targeted<br>Project AC<br>Non-Hum<br>CDX-301 C | DESCRIPTION (<br>DESCRIPTION )<br>DESCRIPTION (<br>DESCRIPTION )<br>DESCRIPTION (<br>DESCRIPTION )<br>DESCRIPTION (<br>DESCRIPTION )<br>DESCRIPTION (<br>DESCRIPTION )<br>DESCRIPTION (<br>DESCRIPTION )<br>DESCRIPTION (<br>DESCRIPTION )<br>DESCRIPTION (<br>DESCRIPTION ) | provided<br>provided<br>provided<br>provided<br>provided<br>provided<br>provided<br>provided<br>provided<br>provided<br>provided<br>provided<br>provided<br>provided | I by applic<br>d by applic<br>l by applic<br>d by applic<br>d by applic<br>d by applic<br>l by applic<br>d by applic<br>d by applic<br>d by applic<br>d by applic<br>d by applic<br>d by applic<br>d by applic<br>d by applic<br>d by applic | ant): The s<br>cant): As<br>ant): In V<br>cant): Bilic<br>cant): Bilic<br>cant): Acu<br>ant): Myo<br>cant): The<br>cant): The<br>cant): Rec<br>ant): Rec<br>ant): Rec<br>ant): The<br>cant): The<br>cant): The<br>cant): The<br>cant): The<br>cant): Seve<br>ant): Seve | goal of th<br>cardiova:<br>vitro and i<br>enchymal<br>and variesia<br>ute and c<br>viventional<br>cardial ini<br>prevalen<br>essive alc<br>ctivation<br>te lymphc<br>oject ACTS<br>use of pig<br>overarch<br>are traumite<br>te kidney. | ii 1 I. Sp<br>A. Speri<br>II. SPECI<br>P.I. Kan<br>SPECIF<br>SPECIF<br>I. SPEC<br>C. SPEC<br>C. SPEC | #411,256 \$200,000 \$3355,244 \$530,400 \$530,400 \$3375,600 If \$100,000 If \$217,663 If \$217,663 If \$217 | 0<br>0<br>5<br>5<br>5<br>6<br>0<br>0<br>0<br>0<br>0<br>0<br>0<br>0<br>0<br>0<br>0<br>0<br>0 |               |             |
| 19                                                                                         | 781191                                                                                                    | 4                                                                                                    | 3 R01                                                                                                    | I                                                           | DE014190                                                                                                    | XU, HUAK                                                                                                    | a 200                                                                                                    | 9 DE                                                                                                    | Injectable                                                                                                    | DESCRIPTION (                                                                                                    | provided                                                                                                    | by applic                                                                                                    | ant): Seve                                                                                                    | en million                                                                                                    | A. SPEC                                                                                                    | \$416,62                                                                                                    | 4                                                                                           |               |             |
| 20                                                                                         | 758143                                                                                                    | 3                                                                                                    | 1 R01                                                                                                    | 1                                                           | DK081118                                                                                                    | SIMINOFF                                                                                                    | , 200                                                                                                    | 9 DK                                                                                                    | A Randor                                                                                                    | DESCRIPTION (                                                                                                    | provided                                                                                                    | by applic                                                                                                    | ant): Dec                                                                                                    | eased do                                                                                                    | r A. Spec                                                                                                    | il \$546,293                                                                                                    | 3                                                                                           |               |             |
| 21                                                                                         | 803968                                                                                                    | 7                                                                                                    | 1 R01                                                                                                    |                                                             | CA140243                                                                                                    | PAN, PIN                                                                                                    | C 201                                                                                                    | 1 CA                                                                                                    | HSC Deriv                                                                                                    | DESCRIPTION (                                                                                                    | provided                                                                                                    | by applic                                                                                                    | ant): Graf                                                                                                    | ft versus h                                                                                                    | c A. Spec                                                                                                    | i \$351,71:                                                                                                    | 3                                                                                           |               |             |
| 22                                                                                         | 778799                                                                                                    | 1                                                                                                    | 1 R21                                                                                                    |                                                             | NR011192                                                                                                    | TAYLOR,                                                                                                    | L 200                                                                                                    | 9 NR                                                                                                    | Living Do                                                                                                    | DESCRIPTION (                                                                                                    | provided                                                                                                    | by applic                                                                                                    | ant): Ove                                                                                                    | r 19 millio                                                                                                    | r A. SPEC                                                                                                    | \$246,000                                                                                                    | )                                                                                           |               | -           |
|                                                                                            | <                                                                                                    | Da                                                                                                    | ata                                                                                                    | +                                                           |                                                                                                    |                                                                                                    |                                                                                                    |                                                                                                    |                                                                                                    |                                                                                                    |                                                                                                    |                                                                                                    |                                                                                                    |                                                                                                    |                                                                                                    |                                                                                                    |                                                                                             |               | Þ           |
| REA                                                                                        | .DY                                                                                                    |                                                                                                    |                                                                                                    |                                                             |                                                                                                    |                                                                                                    |                                                                                                    |                                                                                                    |                                                                                                    |                                                                                                    |                                                                                                    |                                                                                                    |                                                                                                    |                                                                                                    | <b>#</b>                                                                                                    | ] 🛄 -                                                                                                    |                                                                                             | ++            | 100%        |

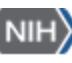

You will then need to reformat the text to ensure it fills the visible cell. Right click on the cell, select 'Format Cells...' > 'Alignment' tab and click 'Wrap text' to turn on the radio button and click OK.

| x                                                                                          |                                                                                                    | • ?                                                                                                    | - 📴 -                                                                                                    |                                                                                                    |                                                                                                    |                                                                                                    |                                                                                                    | transp                                                                                                    | plantation dataset - Excel                                                                                                    | 0                                                                                                    |                                                                                                    |                                                                                                    |                                                                                                    |                                                                                                    | ?                                          | <b></b>     | D/X  |
|--------------------------------------------------------------------------------------------|----------------------------------------------------------------------------------------------------|----------------------------------------------------------------------------------------------------|----------------------------------------------------------------------------------------------------|----------------------------------------------------------------------------------------------------|----------------------------------------------------------------------------------------------------|----------------------------------------------------------------------------------------------------|----------------------------------------------------------------------------------------------------|----------------------------------------------------------------------------------------------------|----------------------------------------------------------------------------------------------------|----------------------------------------------------------------------------------------------------|----------------------------------------------------------------------------------------------------|----------------------------------------------------------------------------------------------------|----------------------------------------------------------------------------------------------------|----------------------------------------------------------------------------------------------------|--------------------------------------------|-------------|------|
|                                                                                            | ILE                                                                                                    | HOME                                                                                                    | INSERT                                                                                                    | PAGE LAYOU                                                                                                    | T FORM                                                                                                    | JLAS DA                                                                                                    | TA REVIEW                                                                                                    | V VIE                                                                                                    | W POWERPIVOT                                                                                                    |                                                                                                    |                                                                                                    |                                                                                                    |                                                                                                    | Per                                                                                                    | kins, Matt (N                              | IIH/OD) [C] |      |
| Pi                                                                                         | ste                                                                                                    | Centur<br>B I                                                                                                    | ry Gothic • 1<br><u>U</u> • ⊞ •                                                                                                    | 10 - A A                                                                                                    |                                                                                                    |                                                                                                    | 📴 Wrap Text                                                                                                    | Center 👻                                                                                                    | General ▼<br>\$ ▼ % ୬ 50 000                                                                                                    | ]<br>Conditional                                                                                                    | Format as                                                                                                    | cell Ins                                                                                                    | ert Delete                                                                                                    | Format                                                                                                    | ∑ · A<br>Z<br>Sort &                       | k Find &    |      |
| 1                                                                                          | nhoard 5                                                                                                    |                                                                                                    | Font                                                                                                    |                                                                                                    | 5                                                                                                    | Alian                                                                                                    | ment                                                                                                    | 5                                                                                                    | Number f                                                                                                    | Formatting *                                                                                                    | r Table ▼ Sty<br>Styles                                                                                                    | les * *                                                                                                    | Cells                                                                                                    | Ŧ                                                                                                    | <ul> <li>Filter</li> <li>Editii</li> </ul> | * Select *  | ~    |
| -                                                                                          | poond                                                                                                    |                                                                                                    |                                                                                                    | C                                                                                                    |                                                                                                    | / light                                                                                                    |                                                                                                    |                                                                                                    |                                                                                                    |                                                                                                    | Syles                                                                                                    |                                                                                                    | cens                                                                                                    |                                                                                                    | Editor                                     | .9          |      |
| 15                                                                                         |                                                                                                    | *                                                                                                    | $\times$ $\checkmark$                                                                                                    | Ĵx i                                                                                                    | DESCRIPTIO                                                                                                    | N (provided                                                                                                    | by applicant                                                                                                    | ): Mesen                                                                                                    | nchymal stem cells (MS                                                                                                    | Cs) have beer                                                                                                    | n utilized to r                                                                                                    | escue dis                                                                                                    | ease phe                                                                                                    | enotypes i                                                                                                    | n genetic d                                | isorders, t | to 👻 |
|                                                                                            | Α                                                                                                    | В                                                                                                    | С                                                                                                    | D                                                                                                    | E                                                                                                    | F                                                                                                    | G                                                                                                    | H                                                                                                    |                                                                                                    | I                                                                                                    |                                                                                                    |                                                                                                    | J                                                                                                    | K                                                                                                    | L                                          | М           | -    |
| 1                                                                                          | Appl Id                                                                                                    | Туре                                                                                                    | Actv                                                                                                    | Project                                                                                                    | PI Name(:                                                                                                    | FY I                                                                                                    | C Title                                                                                                    | e A                                                                                                    | Abstract Text (only)                                                                                                    |                                                                                                    |                                                                                                    | S                                                                                                    | A Text                                                                                                    | Awd Tot S                                                                                                    | \$                                         |             |      |
| 2<br>3<br>4<br>5<br>6<br>7<br>8<br>9<br>10<br>11<br>12<br>13<br>14<br>15<br>16<br>17<br>18 | 798778<br>843569<br>824550<br>815987<br>840021<br>841087<br>850839<br>767294<br>850839<br>758182<br>773119<br>837108<br>773563<br>859182<br>773563<br>859182<br>778520<br>7774182 | 0<br>0<br>5<br>6<br>5<br>7<br>7<br>5<br>3<br>3<br>3<br>5<br>0<br>8<br>2<br>3<br>3<br>5<br>5<br>5<br>5<br>5<br>5<br>5<br>5<br>5<br>5<br>5<br>5<br>5 | 2 R01<br>1 R21<br>1 R01<br>1 R01<br>1 R01<br>1 R01<br>1 R01<br>1 R01<br>1 R01<br>2 R01<br>2 R01<br>2 R01<br>2 R01<br>2 R01<br>1 R1<br>1 R01 | HL075353<br>HL113777<br>AR061460<br>EY021768<br>DK095001<br>TR000536-<br>DK0853193<br>CA13655<br>DK079712<br>Al052079-<br>OD01840<br>NS065109<br>DK083411 | - MESSINA,<br>LIBONATI,<br>SIGHER, JC<br>LYNCH, JC<br>LYNCH, JC<br>LYNCH, JC<br>LYNCH, JC<br>COO, RAN<br>TZANAKAR<br>7 BUCHWAL<br>SCALLACI,<br>RIDDELL, S<br>CALLACI,<br>KEARNS-JC<br>MARSH, H<br>BELLAMKC<br>EBLLAKC | 2010 F<br>2013 F<br>2011 A<br>2012 C<br>2012 C<br>2012 C<br>2012 C<br>2013 C<br>2009 A<br>2009 C<br>2009 A<br>2013 C<br>2009 A<br>2013 C<br>2009 A<br>2013 C | HL Mes<br>HL Exer<br>AR App<br>Y Cel<br>X The<br>R Moo<br>X A p<br>HL Biop<br>X A Aloc<br>A CDI<br>CA Toro<br>CA Toro<br>CA Toro<br>CA Toro<br>CA Aloc<br>X Proj<br>N Nor<br>DD CDD<br>S A R<br>S CA STEM | thenchy denotes a cise a cise | Desortinion (provid<br>his project is to enhan-<br>nesenchymal stem cel<br>peripheral artery diseas<br>adtient. MSC transplan<br>herapeutic interventio<br>Juripotency, as well as<br>delivery of proangiage<br>determined that diabe<br>DESCRIPTION (provid<br>DESCRIPTION (provid | ce the mean.<br>Is (MSC) for the<br>e, particularth<br>tation hold g<br>n for PAD ba<br>t their efficace<br>inc factors. H<br>tic MSC man<br>ded by applic<br>led by applic<br>ded by applic<br>ded by applic | canij: me go<br>anij: me go<br>s to use<br>ne treatmen<br>y in the diab<br>great promisi<br>ssed on their<br>y in paraciri<br>towever, we<br>iffest greater<br>canij: a s ca<br>canij: a s ca<br>canij: a s ca<br>canij: a s ca<br>canij: As ca<br>canij: As ca<br>canij: The os<br>canij: The os<br>canij: The os<br>canij: The os<br>canij: Severe<br>canij: Acute | t of<br>tetic<br>e as a<br>re<br>have<br>rdiovasio<br>o and ir<br>shymal<br>atresia<br>e and ch<br>ntional<br>atresia<br>e and ch<br>ntional<br>rdiolinfi<br>evalenc<br>ive alcc<br>vation c<br>vation c<br>typhol<br>of pigs<br>rerarching<br>fraumoni<br>transitione<br>of pigs | 1 I. Spec<br>A. Spec<br>II. SPECI<br>SPECIFIC<br>SPECIFIC<br>SP | \$411,250<br>\$200,000<br>\$355,245<br>\$355,245<br>\$375,600<br>\$375,600<br>\$379,711<br>\$211,602<br>\$217,063<br>\$502,459<br>\$551,563<br>\$240,878<br>\$400,000<br>\$100,000<br>\$338,922<br>\$338,922<br>\$376,800 |                                            |             |      |
| 19                                                                                         |                                                                                                    |                                                                                                    |                                                                                                    | 01014170                                                                                                    | AND, HUAKI                                                                                                    | 2007 L                                                                                                    |                                                                                                    | CIGDIE                                                                                                    |                                                                                                    |                                                                                                    | um, seven                                                                                                    |                                                                                                    | ANTEO                                                                                                    | JH10,024                                                                                                    |                                            | ·           |      |
|                                                                                            |                                                                                                    | Da                                                                                                    | •                                                                                                    |                                                                                                    |                                                                                                    | _                                                                                                    |                                                                                                    |                                                                                                    |                                                                                                    |                                                                                                    |                                                                                                    |                                                                                                    |                                                                                                    |                                                                                                    |                                            |             | P    |
| RE                                                                                         | ADY                                                                                                    |                                                                                                    |                                                                                                    |                                                                                                    |                                                                                                    |                                                                                                    |                                                                                                    |                                                                                                    |                                                                                                    |                                                                                                    |                                                                                                    |                                                                                                    |                                                                                                    | - 😃 -                                                                                                    |                                            | +           | 100% |

You can change row / column widths and cell formats for multiple cells at a time by highlighting multiple rows / columns, then carrying out the procedure described above. This will apply the settings to all the cells highlighted.

If you are having problems, contact OPA training: <u>OPA-Training@mail.nih.gov</u>

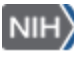

OPA\_T#973\_June-01-2017